# FOIAXpress popexus

# SAML Login and Proof of Identity Configuration

v11.3.0 August 2023

# FX 11.3.0 SAML Login and Proof of Identity Configuration

### Notice of Rights

Copyright © 2023, AINS, LLC d/b/a OPEXUS. All rights reserved. No part of this publication may be reproduced, transmitted, transcribed, stored in a retrieval system, or translated into any language, in any form or by any means, electronic, mechanical, photocopying, recording, or otherwise, without prior written permission of the publisher: AINS, LLC. For information on obtaining permission for reprints and excerpts, contact info@opexustech.com.

Additionally, all copyrights, confidential information, patents, design rights and all other intellectual property rights of whatsoever nature contained herein are, and shall remain, the sole and exclusive property of the publisher.

### Notice of Liability

The information in this publication is believed to be accurate and reliable. However, the information is distributed by the publisher (AINS, LLC.) on an "As Is" basis without warranty for its use, or for any infringements of patents or other rights of third parties resulting from its use.

While every precaution has been taken in the preparation of this publication, neither the author (or authors) nor the publisher will have any liability to any person or entity with respect to any loss or damage caused or alleged to be caused, directly or indirectly, by the information contained in this publication or by the computer software and hardware products described in it.

### Notice of Trademarks

The publisher's company name, company logo, company patents, and company proprietary products are trademarks or registered trademarks of the publisher: AINS, LLC. All other trademarks or registered trademarks are the property of their respective owners.

### Non-Disclosure Statement

This document's contents are confidential and proprietary to AINS, LLC. This document cannot be released publicly or outside the purchasing agency without prior written permission from AINS, LLC.

Images in this manual are used as examples and may contain data and versioning that may not be consistent with your version of the application or information in your environment.

### Additional Notice

Information in this documentation is subject to change without notice and does not represent a commitment on the part of AINS, LLC.

Notwithstanding any of the foregoing, if this document was produced as a Deliverable or other work for hire under a contract on behalf of a U.S. Government end user, the terms and conditions of that contract shall apply in the event of a conflict.

# Contents

| 1 | Ab  | out   | SAML Login and Proof of Identity Configuration        | 4  |
|---|-----|-------|-------------------------------------------------------|----|
| 2 | Az  | ure   | AD Configuration                                      | 5  |
| 3 | Ins | stall | and Configure ADFS Service                            | 8  |
|   | 3.1 | Ad    | d Relying Party Trusts                                | 9  |
|   | 3.2 | Co    | nfigure the Claim Rules                               |    |
|   | 3.3 | FC    | IAXpress Configuration for SAML SSO                   | 24 |
| 4 | PA  | AL SA | ML Configuration                                      |    |
|   | 4.1 | PA    | L SAML Login/Proof of Identity Configuration          |    |
|   | 4.1 | 1.1   | Enable PAL Requester Login Using Forms Authentication |    |
|   | 4.1 | 1.2   | Enable PAL Requester Login Using SAML Authentication  |    |
|   | 4.1 | 1.3   | Enable Proof of Identity Verification in PAL          |    |
|   | 4.2 | PA    | L SAML Configuration Tool                             |    |
|   | 4.3 | Cr    | eate PFX Certificate                                  |    |

# 1 About SAML Login and Proof of Identity Configuration

The FOIAXpress SAML Login and Proof of Identity Configuration manual was created to assist administrators when configuring the SAML Login and Proof of Identity Verification features. It covers the following information:

- **Azure AD Configuration**: This section provides instructions on how to configure Single Sign On (SSO) in Azure AD.
- Install and Configure ADFS Service: Consult this section for information on how to install and configure the ADFS Service, as well as additional procedures which support this process.
- **PAL SAML Configuration**: This section provides information on how to complete PAL SAML Configuration, as well as Proof of Identity Configuration, and using the PAL SAML Configuration Tool to create a PFX Certificate.

# 2 Azure AD Configuration

Complete the steps below for configuring Single Sign On in Azure AD:

1. Login to the Azure portal and create an application for ATIPXpress (under **Enterprise Application**), and Select **Set up Single Sign On:** 

(!!) Note: OPEXUS will provide the Identifier (Entity ID) and Reply URL (Assertion Consumer Service URL) information prior to SAML configuration.

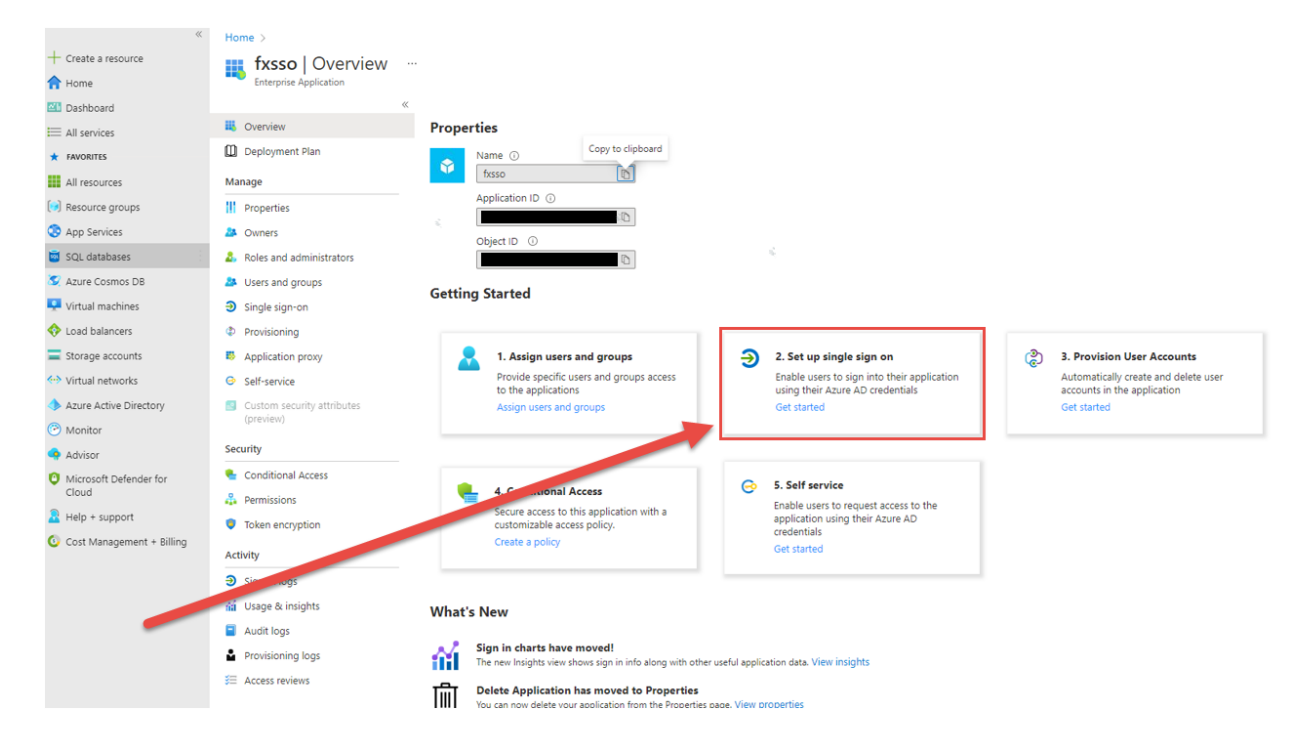

2. Click SAML:

#### Azure AD Configuration

| *                         | Home > fxsso               |                                                                                                    |
|---------------------------|----------------------------|----------------------------------------------------------------------------------------------------|
| + Create a resource       | 🕤 fxsso   Single sig       | 1-on                                                                                                    |
| 🟫 Home                    | Enterprise Application     |                                                                                                    |
| 🖾 Dashboard               |                            | <                                                                                                    |
| I All services            | Overview                   | Single sign-on (SSO) adds security and convenience when users sign on to applications in Azure Active Directory by enabling a user in sure grading to the user application that user with only one account. Once the user long into an application that |
| * FAVORITES               | Deployment Plan            | credential is used for all the other applications they need access to. Learn more.                                                                                                    |
| All resources             | Manage                     |                                                                                                    |
| 😥 Resource groups         | Properties                 | Select a single sign-on method Help me decide                                                                                                    |
| S App Services            | 2 Owners                   |                                                                                                    |
| SQL databases             | Roles and administrators   |                                                                                                    |
| S Azure Cosmos DB         | Users and groups           | Disabled SAML Password-based Password storage and replay using a                                                                                                    |
| 📮 Virtual machines        | Single sign-on             | won't be able to launch the app from applications using the SAML (Security web browser extension or mobile app.<br>My Apps. Assertion Markup Language) protocol                                                                                         |
| 💠 Load balancers          | Provisioning               |                                                                                                    |
| Storage accounts          | Application proxy          |                                                                                                    |
| Virtual networks          | G Self-service             |                                                                                                    |
| Azure Active Directory    | Custom security attributes |                                                                                                    |
| Monitor                   | (preview)                  | Linked                                                                                                    |
| 💁 Advisor                 | Security                   | and the second and paper                                                                                                    |
| O Microsoft Defender for  | Conditional Access         |                                                                                                    |
| Cloud                     | Permissions                |                                                                                                    |
| Help + support            | Token encryption           |                                                                                                    |
| Cost Management + Billing | Activity                   |                                                                                                    |
|                           | sign-in logs               |                                                                                                    |
| -                         | 🕍 Usage & insights         |                                                                                                    |
|                           | Audit logs                 |                                                                                                    |
|                           | Provisioning logs          |                                                                                                    |

#### 3. Click Edit within the Basic SAML Configuration section.

| 40                          | Home > Ains, Inc > fxsso > fxsso | < 0     |                                                                                                    |                                                                                                    |                                             |
|-----------------------------|----------------------------------|---------|----------------------------------------------------------------------------------------------------|----------------------------------------------------------------------------------------------------|---------------------------------------------|
| + Create a resource         | fxsso   SAML-based               | Sign-on |                                                                                                    |                                                                                                    |                                             |
| A Home                      | Enterprise Application           |         |                                                                                                    |                                                                                                    |                                             |
| 🖾 Dashboard                 |                                  | ≪ ⊼ι    | Ipload metadata file 🏾 🏷 Change single sign-on                                                      | mode 🔳 Test this application 🛛 🔗 Got feedb                                                                        | ack?                                        |
| All services                | K Overview                       | An SSG  | o implementation based on reperation protocols in<br>ment. Choose SAML single sign-on whenever poss | inproves security, reliability, and end user experiences<br>ible for existing applications that do not use OpenID | s and is easier to<br>Connect or OAuth, Lea |
| ★ FAVORITES                 | Deployment Plan                  | more.   | and ansate some single sign of manere poss                                                          | and on county oppressions that are not are opened                                                                 |                                             |
| All resources               | Manage                           | Read    | the configuration guide d' for help integrating fxs                                                 | 50.                                                                                                    |                                             |
| () Resource groups          | Properties                       | 0       | Basic SAML Configuration                                                                            |                                                                                                    | 1                                           |
| 📀 App Services              | 2 Owners                         |         | destifier (Entity ID)                                                                               | ATIDYDRESS                                                                                                    | Edit                                        |
| 📴 SQL databases             | Roles and administrators         |         | Reply URL (Assertion Consumer Service URL)                                                          | https://dev.ains.com/atixpress/HomePage.aspx                                                                      |                                             |
| S Azure Cosmos DB           | Users and groups                 |         | Sign on URL<br>Relay State (Optional)                                                               | Optional<br>Optional                                                                                              |                                             |
| Virtual machines            | Single sign-on                   |         | Logout Url (Optional)                                                                               | Optional                                                                                                    |                                             |
| 🚸 Load balancers            | Provisioning                     |         |                                                                                                    |                                                                                                    |                                             |
| E Storage accounts          | Application proxy                | 0       | Attributes & Claims                                                                                 |                                                                                                    | C Edit                                      |
| Virtual networks            | G Self-service                   |         | givenname                                                                                           | user.givenname                                                                                                    |                                             |
| Azure Active Directory      | Custom security attributes       |         | sumame                                                                                              | user.surname                                                                                                    |                                             |
| Monitor                     | (preview)                        |         | name                                                                                                | user.userprincipalname                                                                                            |                                             |
| Advisor                     | Security                         |         | Unique User Identifier                                                                              | user.userprincipalname                                                                                            |                                             |
| O Microsoft Defender for    | 🍨 Conditional Access             | 0       |                                                                                                    |                                                                                                    |                                             |
| Cloud                       | Permissions                      |         | SAML Signing Certificate                                                                            |                                                                                                    | 0 Edit                                      |
| Help + support              | Token encryption                 |         | Status                                                                                              | Active                                                                                                    |                                             |
| 🙆 Cost Management + Billing | Activity                         |         | Thumbprint<br>Expiration                                                                            | 2/18/2025, 4:05:38 PM                                                                                             |                                             |
|                             | Activity                         |         | Notification Email                                                                                  |                                                                                                    |                                             |
|                             | Sign-in logs                     |         | App Federation Metadata Un                                                                          | https://L_                                                                                                    | . 0                                         |
|                             | 📫 Usage & insights               |         | Certificate (Base64)<br>Certificate (Raw)                                                           | Download                                                                                                    |                                             |
|                             | Audit logs                       |         | Federation Metadata XML                                                                             | Download                                                                                                    |                                             |
|                             | Provisioning logs                |         |                                                                                                    |                                                                                                    |                                             |
|                             | 3≡ Access reviews                | 4       | Set up fxsso                                                                                        |                                                                                                    |                                             |
|                             |                                  |         |                                                                                                    |                                                                                                    |                                             |

4. Enter the **Entity ID** that OPEXUS provided into the *Identifier* (*Entity ID*) field.

- 5. Click the **Default** checkbox adjacent the *Identifier* field.
- 6. Enter the **Reply URL** that OPEXUS provided into the *Reply URL* field.
- 7. Click the **Default** checkbox adjacent the *Reply URL* field.

#### 8. Click Save.

| «                         | Home > fxsso >             |                 |                                                                 |                                                                                                    | Basic SAML Configuration                                                                 |                       |   | ×                       |  |  |  |
|---------------------------|----------------------------|-----------------|-----------------------------------------------------------------|----------------------------------------------------------------------------------------------------|------------------------------------------------------------------------------------------|-----------------------|---|-------------------------|--|--|--|
| + Create a resource       | fxsso   SAML-based Sig     | in-on           |                                                                 |                                                                                                    | <b>jj</b>                                                                                |                       |   |                         |  |  |  |
| 1 Home                    | Enterprise Application     |                 |                                                                 |                                                                                                    | 🗟 Save 🔗 Got feedback?                                                                   |                       |   |                         |  |  |  |
| Dashboard                 | ~                          | Ťι              | Upload metadata file 🌼 Change single sign-on                    | mode 🔳 Test this application 🕴 🕺                                                                                                    |                                                                                          |                       |   |                         |  |  |  |
| E All services            | Sverview                   |                 |                                                                 |                                                                                                    | Identifier (Entity ID) * 💿                                                               |                       |   |                         |  |  |  |
| * FAVORITES               | Deployment Plan            | Set u           | up Single Sign-On with SAML                                     |                                                                                                    | The default identifier will be the audience of the SAML response for IDP-initiated SSO   |                       |   | _                       |  |  |  |
| All resources             | Manage                     | An SS           | O implementation based on federation protocols                  | improves security, reliability, and end user                                                                                                    |                                                                                          | Default               |   |                         |  |  |  |
| (•) Resource groups       | Properties                 | impler<br>more. | ment. Choose SAML single sign-on whenever poss                  | sible for existing applications that do not i                                                                                                    | ATIPXPRESS                                                                               | / 🔽 C                 | Î |                         |  |  |  |
| App Services              | A Owners                   | Read            | the configuration quide r <sup>2</sup> for help integrating for | 500                                                                                                    | Add identifier                                                                           |                       |   |                         |  |  |  |
| 🧧 SQL databases           | 👃 Roles and administrators | -               | Contraction game to not neep integrating its                    |                                                                                                    | Penkel IPI (Assertion Consumer Service   IPI ) *                                         |                       |   |                         |  |  |  |
| S Azure Cosmos DB         | Users and groups           | •               | Basic SAML Configuration                                        |                                                                                                    | The default reply URL will be the destination in the SAML response for IDP-initiated SSO |                       |   |                         |  |  |  |
| Virtual machines          | Single sign-on             |                 | Identifier (Entity ID)                                          | ATIPXPRESS                                                                                                    |                                                                                          | Default               |   |                         |  |  |  |
| Load balancers            | Provisioning               |                 | Sign on URL                                                     | Optional                                                                                                    | hites://doi.org.com/alivesce/linesce/linesce/                                            |                       | Ê |                         |  |  |  |
| Storage accounts          | Application proxy          |                 | Relay State (Optional)<br>Logout Url (Optional)                 | Optional<br>Optional                                                                                                    | Add reply URL                                                                            |                       |   |                         |  |  |  |
| Virtual networks          | Self-service               |                 |                                                                 |                                                                                                    |                                                                                          |                       |   |                         |  |  |  |
| Azure Active Directory    | Custom security attributes | 2               | Attributes & Claims                                             |                                                                                                    | Sign on URL (Optional) ①                                                                 |                       |   |                         |  |  |  |
| Monitor                   | (preview)                  |                 |                                                                 |                                                                                                    | Enter a sign on URL                                                                      |                       | ~ |                         |  |  |  |
| o Advisor                 | Security                   |                 | sumame                                                          | user une                                                                                                    |                                                                                          |                       |   |                         |  |  |  |
| O Microsoft Defender for  | Conditional Access         |                 | emailaddress<br>name                                            | user.userprincipalname                                                                                                    | Relay State (Optional)                                                                   |                       |   |                         |  |  |  |
| Cloud                     | 🖧 Permissions              |                 | Unique User Identifier                                          | user.userprincipalname                                                                                                    | Enter a relay state                                                                      |                       |   |                         |  |  |  |
| Help + support            | Token encryption           |                 |                                                                 |                                                                                                    | Lines o reny state                                                                       |                       |   |                         |  |  |  |
| Cost Management + Billing | Activity                   | 8               | 8                                                               | 8                                                                                                    | 3 SAML SI                                                                                | SAML Sing Certificate |   | Logout Url (Optional) 💿 |  |  |  |
|                           | Sign-in logs               |                 | aratus                                                          | Active                                                                                                    | Enter a logout ur                                                                        |                       | ~ |                         |  |  |  |
|                           | 🕍 Usage & insights         |                 | Thumbprint<br>Expiration                                        | 083DE1FB1209B2171EF5797CA899F1C<br>2/18/2025, 4:05:38 PM                                                                                                    |                                                                                          |                       |   |                         |  |  |  |
|                           | Audit logs                 |                 | Notification Email                                              | sbasheerbad@ainsinc.onmicrosoft.com                                                                                                    |                                                                                          |                       |   |                         |  |  |  |
|                           | Provisioning logs          |                 | Certificate (Base64)                                            | nttps://login.microsoftonline.com/2e6<br>Download                                                                                                    |                                                                                          |                       |   |                         |  |  |  |
|                           |                            |                 | A STATE STATE (ASSA)                                            | President and a second second s |                                                                                          |                       |   |                         |  |  |  |

5. Once complete, download the **Federation Metadata XML** and email it to your OPEXUS Project Manager or Implementation Specialist.

# 3 Install and Configure ADFS Service

Ensure that ADFS is properly installed and that the *Federation Service Properties* are configured as indicated in the following screenshot:

| Federation Service Properties                                   |
|-----------------------------------------------------------------|
| General Organization Events<br>Federation Service display name: |
| DEV-ADFS01<br>Example: Fabrikam Federation Service              |
| Federation Service name:                                        |
| Example: fs.fabrikam.com                                        |
| Federation Service identifier:                                  |
| Example: http://fs.fabrikam.com/adfs/services/trust             |
| Web SSO lifetime: 480 🔶 minutes                                 |
| OK Cancel Apply                                                 |

The *Federation Service Property* Fields above utilize example values, however during installation and configuration you should replace these values with information unique to your organization.

# 3.1 Add Relying Party Trusts

To create a new relying party trust for the FOIAXpress Application you must first install ADFS Service for Server Roles. Follow the steps below to install ADFS Service and add Relying Party Trusts.

- 1. Login to the ADFS server and click **AD FS Management** within the Administrative Tools application menu. The AD FS window appears.
- 2. Expand the *Trust Relationship* folder to display the *Relying Party Trusts* subfolder. Click **Relying Party Trusts**.

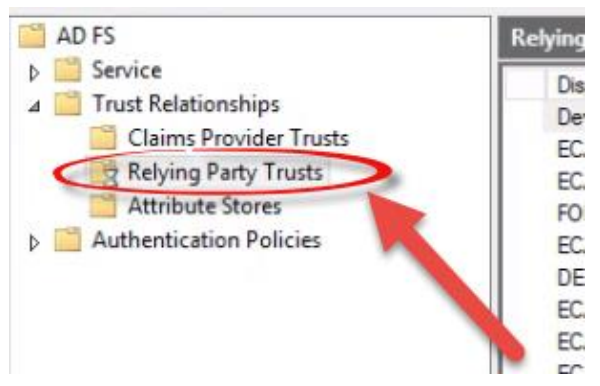

3. Click **Add Relying Party Trust...** within the context menu. The *Add Relying Party Trust* wizard appears.

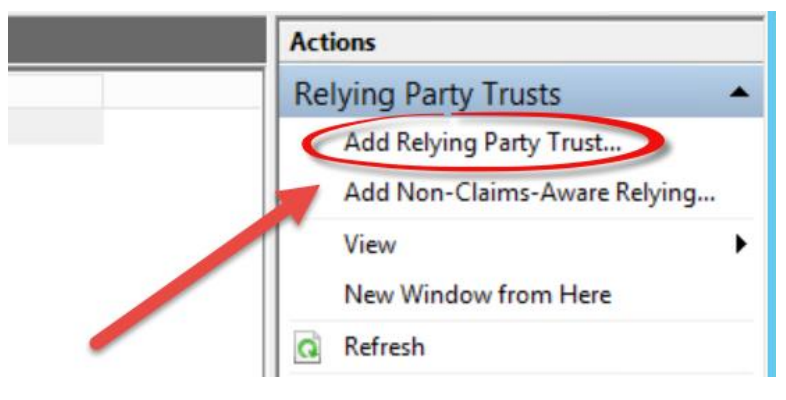

#### 4. Click Start.

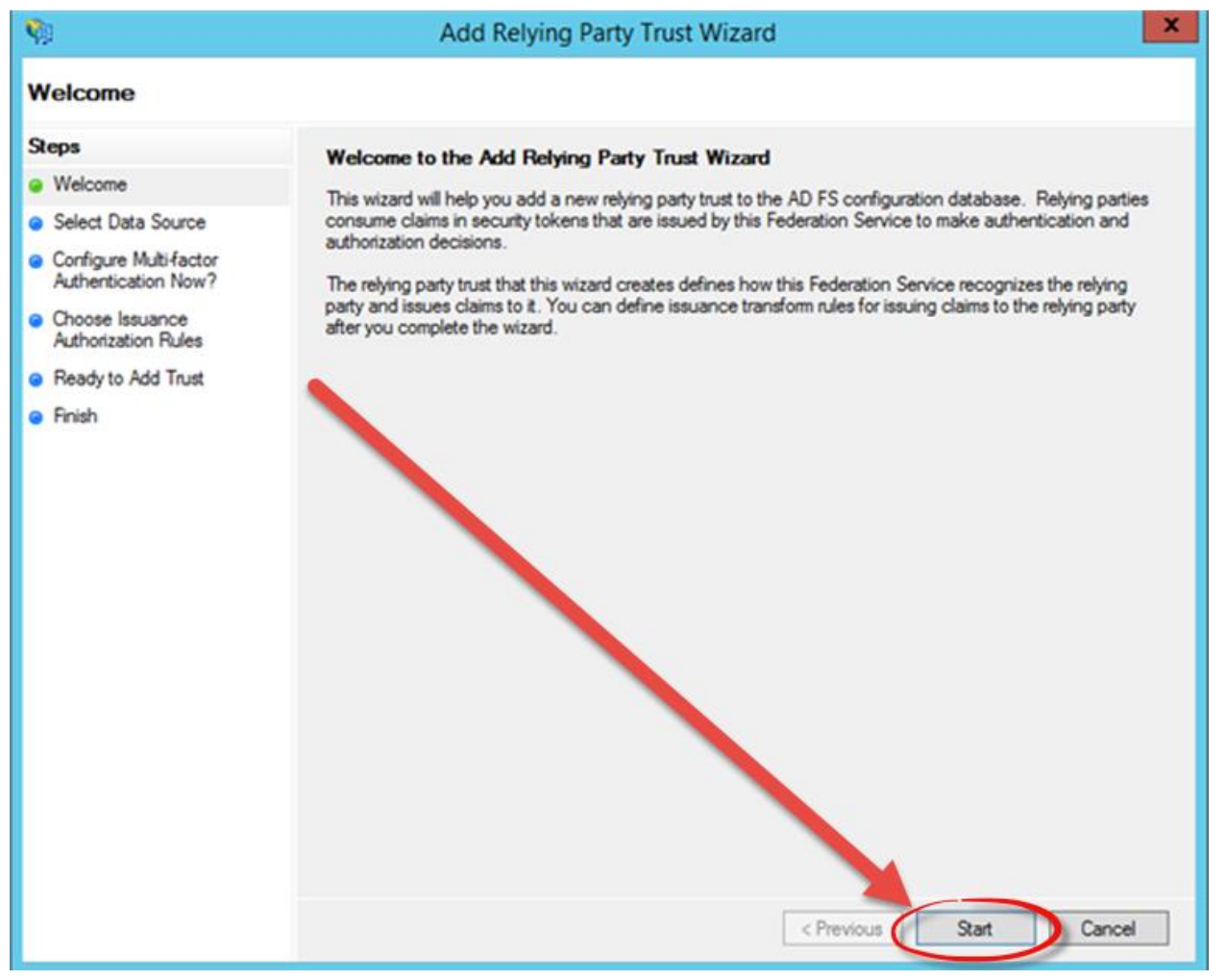

5. Select the Enter data about the relying party manually radio button and then click Next.

| Select Data Source         Steps       Select an option that this wizard will use to obtain data about this relying party:         • Welcome       Import data about the relying party published online or on a local network         • Specify Display Name       Import data about the relying party published online or on a local network.         • Choose Profile       Federation metadata online or on a local network.         • Configure Cetificate       Federation metadata address (host name or URL):         • Configure Multi factor       Example: fs.contoso.com or https://www.contoso.com/app         • Choose Issuance       Import data about the relying party from a file         • Choose Issuance       Use this option to import the necessary data and certificates from a relying party organization that has exported its federation metadata file location:         • Federation metadata file location:       Federation metadata file location:         • Finish       Import data about the relying party manually         • Enter data about the relying party manually       Use this option to manually input the necessary data about this relying party organization. | <b>\$</b>                                                                                                    | Add Relying Party Trust Wizard                                                                                                    |
|----------------------------------------------------------------------------------------------------|----------------------------------------------------------------------------------------------------|----------------------------------------------------------------------------------------------------|
| Steps       Select an option that this wizard will use to obtain data about this relying party:         • Welcome       Import data about the relying party published online or on a local network         • Specify Display Name       Import data about the relying party published online or on a local network.         • Choose Profile       Federation metadata and certificates from a relying party organization that publishes its federation metadata address (host name or URL):         • Configure URL       Federation metadata address (host name or URL):         • Configure URL       Import data about the relying party from a file         • Configure Multifactor Authentication Now?       Import data about the relying party from a file         • Choose Issuance Authorization Rules       Federation metadata file location:         • Federation metadata file location:       Federation metadata file location:         • Finish       © Enter data about the relying party manually         • Ethis option to manually input the necessary data about this relying party organization.                                                                                       | Select Data Source                                                                                                    |                                                                                                    |
| < Previous Next > Cancel                                                                                                    | Steps         Welcome         Select Data Source         Specify Display Name         Choose Profile         Configure Certificate         Configure URL         Configure Identifiers         Configure Multi-factor<br>Authentication Now?         Choose Issuance<br>Authorization Rules         Ready to Add Trust         Finish | Select an option that this wizard will use to obtain data about this relying party:         Import data about the relying party published online or on a local network.         Use this option to import the necessary data and certificates from a relying party organization that publishes its federation metadata address (host name or URL):         Example: fs.contoso.com or https://www.contoso.com/app         Import data about the relying party from a file         Use this option to import the necessary data and certificates from a relying party organization that has explored its federation metadata to a file. Ensure that this file is from a trusted source. This wizard will not validate the source of the file.         Pederation metadata file location:       Browse         Import data about the relying party manually       Use this option to manually input the necessary data about this relying party organization. |

6. Enter **FOIAXpress** in the *Display Name* field and click **Next**.

| <b>\$</b>                                                   | Add Relying Party Trust Wizard                                        | x |
|-------------------------------------------------------------|-----------------------------------------------------------------------|---|
| Specify Display Name                                        |                                                                       |   |
| Steps                                                       | Enter the display name and any optional notes for this relying party. |   |
| Welcome                                                     | Display name:                                                         |   |
| Select Data Source                                          | FOIAXPRESS                                                            |   |
| Specify Display Name                                        | Notes:                                                                |   |
| Choose Profile                                              |                                                                       |   |
| Configure Certificate                                       |                                                                       |   |
| Configure URL                                               |                                                                       |   |
| Configure Identifiers                                       |                                                                       |   |
| Configure Multi-factor<br>Authentication Now?               |                                                                       |   |
| <ul> <li>Choose Issuance<br/>Authorization Rules</li> </ul> |                                                                       |   |
| Ready to Add Trust                                          |                                                                       |   |
| Finish                                                      |                                                                       |   |
|                                                             |                                                                       |   |
|                                                             |                                                                       |   |
|                                                             |                                                                       |   |
|                                                             |                                                                       |   |
|                                                             |                                                                       |   |
|                                                             |                                                                       |   |
|                                                             |                                                                       |   |
|                                                             | < Previous Next > Cancel                                              |   |

7. Select the **AD FS profile** radio button and click **Next**.

| Ŷ                                                           | Add Relying Party Trust Wizard                                                                             | x  |
|-------------------------------------------------------------|----------------------------------------------------------------------------------------------------|----|
| Choose Profile                                              |                                                                                                    |    |
| Steps                                                       | This wizard uses configuration profiles to aid in creating the relying party trust. Choose the appropriate |    |
| Welcome                                                     | configuration profile for this relying party trust.                                                        |    |
| Select Data Source                                          | <ul> <li>AD FS profile</li> </ul>                                                                          |    |
| Specify Display Name                                        | This profile supports relying parties that are interoperable with new AD FS features, such as              |    |
| Choose Profile                                              | security token encryption and the SAIVIL 2.0 protocol.                                                     |    |
| <ul> <li>Configure Certificate</li> </ul>                   | O AD FS 1.0 and 1.1 profile                                                                                |    |
| Configure URL                                               | This profile supports relying parties that are interoperable with AD FS 1.0 and 1.1.                       |    |
| Configure Identifiers                                       |                                                                                                    |    |
| Configure Multi-factor<br>Authentication Now?               |                                                                                                    |    |
| <ul> <li>Choose Issuance<br/>Authorization Rules</li> </ul> |                                                                                                    |    |
| Ready to Add Trust                                          |                                                                                                    |    |
| Finish                                                      |                                                                                                    |    |
|                                                             |                                                                                                    |    |
|                                                             |                                                                                                    |    |
|                                                             |                                                                                                    |    |
|                                                             |                                                                                                    |    |
|                                                             |                                                                                                    |    |
|                                                             |                                                                                                    |    |
|                                                             |                                                                                                    |    |
|                                                             | < Previous Next > Cance                                                                                    | :I |

8. Click Next.

| <b>\$</b>                                                                                                    | Add Relying Party Trust Wizard                                                                                                    | x  |
|----------------------------------------------------------------------------------------------------|----------------------------------------------------------------------------------------------------|----|
| Configure Certificate                                                                                                    |                                                                                                    |    |
| Steps  Welcome  Select Data Source  Specify Display Name  Choose Profile  Configure Certificate  Configure URL  Configure Identifiers  Configure Multifactor Authentication Now?  Choose Issuance Authorization Rules  Ready to Add Trust  Finish | Specify an optional token encryption certificate. The token encryption certificate is used to encrypt the claims that are sent to it. To specify the certificate, click Browse         Issuer:         Subject:         Effective date:         Expiration date: |    |
|                                                                                                    | < Previous Next > Cance                                                                                                    | :I |

| <b>\$</b>                                                                                                    | Add Relying Party Trust Wizard                                                                                                    |
|----------------------------------------------------------------------------------------------------|----------------------------------------------------------------------------------------------------|
| Configure URL                                                                                                    |                                                                                                    |
| <ul> <li>Steps</li> <li>Welcome</li> <li>Select Data Source</li> <li>Specify Display Name</li> <li>Choose Profile</li> <li>Configure Certificate</li> <li>Configure URL</li> <li>Configure Identifiers</li> <li>Configure Multi-factor<br/>Authentication Now?</li> <li>Choose Issuance<br/>Authorization Rules</li> <li>Ready to Add Trust</li> <li>Finish</li> </ul> | AD FS supports the WS-Trust, WS-Federation and SAML 2.0 WebSSO protocols for relying parties. If<br>WS-Federation, SAML, or both are used by the relying party, select the check boxes for them and specify the<br>URLs to use. Support for the WS-Trust protocol is always enabled for a relying party.<br>☐ Enable support for the WS-Federation Passive protocol<br>The WS-Federation Passive protocol URL supports Web-browser-based claims providers using the<br>WS-Federation Passive protocol URL:<br>☐<br>Example: https://fs.contoso.com/adfs/ls/<br>✔ Enable support for the SAML 2.0 WebSSO protocol<br>The SAML 2.0 single-sign-on (SSO) service URL supports Web-browser-based claims providers using the<br>SAML 2.0 webSSO protocol.<br>Relying party SAML 2.0 SSO service URL supports Web-browser-based claims providers using the<br>SAML 2.0 SSO service URL:<br>https://fx.dev.ains.com/foiaxpress/HomePage.aspx]<br>Example: https://fx.dev.ains.com/adfs/ls/ |
|                                                                                                    | < Previous Next > Cancel                                                                                                    |

- 9. Click the Enable support for the SAML 2.0 WebSSO protocol checkbox.
- 10. Enter the **https URL** for the FOIAXpress Application in the *Relying party SAML 2.0 SSO service URL* field and then click **Next**.

| <b>\$</b>                                                   | Add Relying Party Trust Wizard                                                                                   | x    |
|-------------------------------------------------------------|----------------------------------------------------------------------------------------------------|------|
| Configure Identifiers                                       |                                                                                                    |      |
| Steps                                                       | Relying parties may be identified by one or more unique identifier strings. Specify the identifiers for this reh | ying |
| Welcome                                                     | party trust.                                                                                                    | -    |
| Select Data Source                                          | Relying party trust identifier:                                                                                  |      |
| Specify Display Name                                        | FOIAXPRESS                                                                                                    | ł    |
| Choose Profile                                              | Example: https://fs.contoso.com/adfs/services/trust                                                              |      |
| Configure Certificate                                       | Relying party trust identifiers:                                                                                 |      |
| Configure URL                                               | Remo                                                                                                    | ve   |
| Configure Identifiers                                       |                                                                                                    |      |
| Configure Multi-factor<br>Authentication Now?               |                                                                                                    |      |
| <ul> <li>Choose Issuance<br/>Authorization Rules</li> </ul> |                                                                                                    |      |
| Ready to Add Trust                                          |                                                                                                    |      |
| <ul> <li>Finish</li> </ul>                                  |                                                                                                    |      |
|                                                             | < Previous Next > Cance                                                                                          | el   |

- 11. Enter **FOIAXPRESS** in the *Relying party trust identifier* field and click **Add**. FOIAXpress appears in the *Relying Party Trust Identifiers* list.
- 12. Click Next.

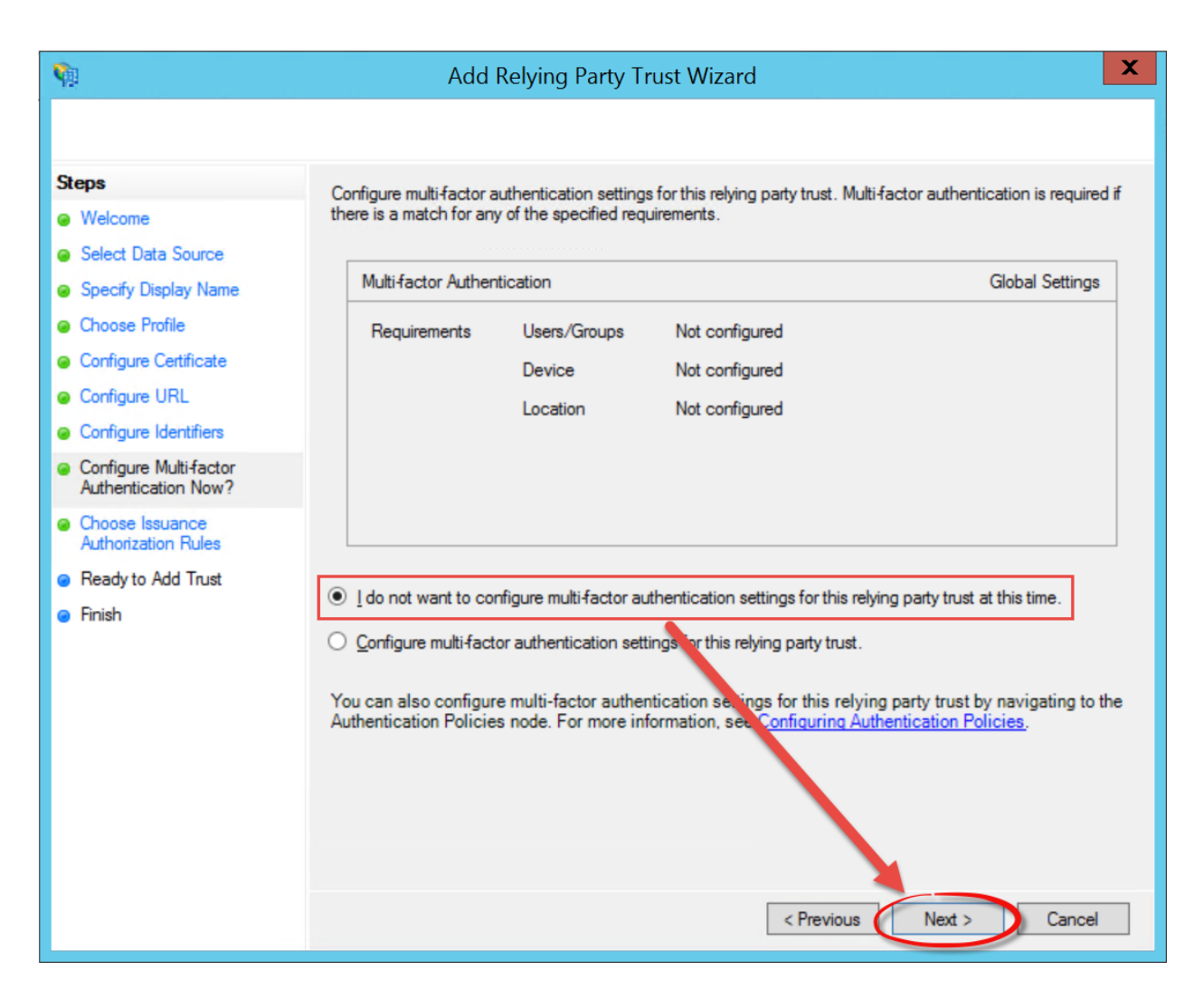

13. Select the I do not want to configure multi-factor authentication settings for this relying party trust at this time radio button, and then click Next.

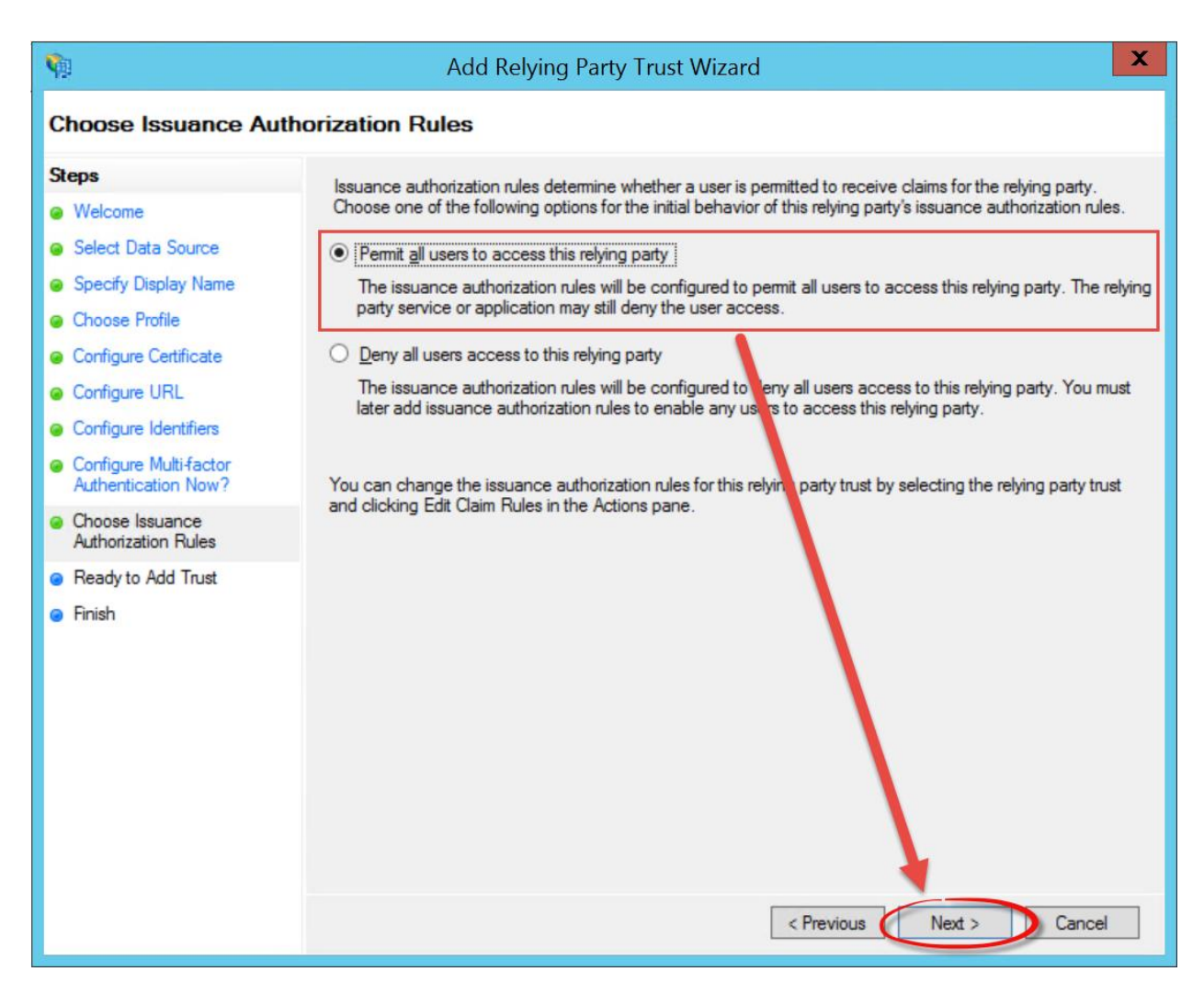

14. Ensure that the **Permit all users to access this relying party** radio button is selected and then click **Next**.

| <b>\$</b>                                                                                                    | Add Relying Party Trust Wizard                                                                                                    | x |
|----------------------------------------------------------------------------------------------------|----------------------------------------------------------------------------------------------------|---|
| Ready to Add Trust                                                                                                    |                                                                                                    |   |
| Steps  Welcome  Select Data Source  Specify Display Name  Choose Profile  Configure Certificate  Configure URL  Configure Identifiers  Configure Multi-factor<br>Authentication Now?  Choose Issuance<br>Authorization Rules  Ready to Add Trust  Finish | The relying party trust has been configured. Review the following settings, and then click Next to add the relying party trust to the AD FS configuration database.         Monitoring       Identifiers       Encryption       Signature       Accepted Claims       Organization       Endpoints       Note < >         Specify the monitoring settings for this relying party trust.       Relying party's federation metadata       URL: |   |

15. Click Next.

| <b>\$</b>                                                                                                    | Add Relying Party Trust Wizard                                                                                                    |
|----------------------------------------------------------------------------------------------------|----------------------------------------------------------------------------------------------------|
| Finish                                                                                                    |                                                                                                    |
| Steps  Welcome  Select Data Source  Specify Display Name  Choose Profile  Configure Cettificate  Configure URL  Configure Identifiers  Configure Multifactor Authentication Now?  Choose Issuance Authorization Rules  Ready to Add Trust  Finish | The relying party trust was successfully added to the AD FS configuration database.<br>You can modify this relying party trust by using the Properties dialog box in the AD FS Management snap-in. |
|                                                                                                    | Close                                                                                                    |

16. Ensure the **Open the Edit Claim Rules** checkbox is selected, and then click **Close**. The *Edit Claim Rules* pop-up window appears.

(!!) Note: You can navigate directly to the *Edit Claim Rules* pop-up window by selecting *Edit Claim Rules* in the in the right panel of the *ADFS Management Console*.

- 17. Click Add Rule. The Add Transform Claim Rule Wizard pop-up window appears.
- 18. Select **Send LDAP Attributes as Claims** from the *Claim Rule Template* drop-down list and then click **Next**.

| Select Rule Template<br>Steps<br>© Choose Rule Type<br>© Configure Claim Rule<br>Send<br>Send<br>Transf<br>Pass<br>Send<br>Activi<br>be u<br>multi<br>a rule                                                                                                    | t the template for the claim rule that you want to create from the following list. The description provide<br>about each claim rule template.<br>rule template:<br>LDAP Attributes as Claims<br>Group Membership as a Claim<br>form an Incoming Claim<br>Through or Filter an Incoming Claim<br>Claims Using a Custom Rule<br>ple claims trom a single rule using this rule type. For example, you can use this rule template to create<br>that will exten attribute values for authenticated users from the displayName and telephoneNumber<br>ve Directory will exten attribute values for authenticated users from the displayName and telephoneNumber<br>ve Directory will exten attribute values for authenticated users from the displayName and telephoneNumber<br>ve Directory will exten attribute values for authenticated users from the displayName and telephoneNumber<br>ve Directory will exten attribute values for authenticated users from the displayName and telephoneNumber<br>ve Directory will exten attribute values for authenticated users from the displayName and telephoneNumber<br>ve Directory will exten attribute values for authenticated users from the displayName and telephoneNumber<br>ve Directory will exten attribute values for authenticated users from the displayName and telephoneNumber<br>ve Directory will exten attribute values for authenticated users from the displayName and telephoneNumber<br>ve Directory will exten attribute values for authenticated users from the displayName and telephoneNumber<br>ve Directory will exten attribute values for authenticated users from the displayName and telephoneNumber<br>ve Directory will exten attribute values for authenticated users from the displayName and telephoneNumber<br>ve Directory will exten attribute values for authenticated users from the displayName and telephoneNumber<br>ve Directory will exten attribute values for authenticated users from the displayName and telephoneNumber<br>ve Directory will exten attribute values for authenticated users from the displayName attribute values for attribute values for authenticated users | s |
|----------------------------------------------------------------------------------------------------|----------------------------------------------------------------------------------------------------|---|
| Steps     Select details <ul> <li>Configure Claim Rule</li> <li>Claim Send</li> <li>Send</li> <li>Send</li> <li>Send</li> <li>Transf</li> <li>Pass</li> <li>Send</li> <li>Multi</li> <li>a rule</li> <li>Activity</li> <li>be u</li> <li>mem</li> <li>Send</li> <li>Send</li> <li>Send</li> <li>Send</li> <li>Send</li> <li>Send</li> <li>Send</li> <li>Send</li> <li>Multi</li> <li>a rule</li> <li>Activity</li> <li>Be u</li> <li>mem</li> <li>Send</li> <li>Send</li></ul> | t the template for the claim rule that you want to create from the following list. The description provide<br>a about each claim rule template.<br>rule template:<br>LDAP Attributes as Claims<br>Group Membership as a Claim<br>form an Incoming Claim<br>Through or Filter an Incoming Claim<br>Claims Using a Custom Rule<br>ple claims trom a single rule using this rule type. For example, you can use this rule template to create<br>e that will exten attribute values for authenticated users from the displayName and telephoneNumber<br>ve Directory wates and then send those values as two different outgoing claims. This rule may also                                                                                                    | r |
| Choose Rule Type     details     Configure Claim Rule     Claim     Send     Transt     Pass     Send     multi     a rule     Activ     be u     mem                                                                                                    | AP attributes as Claims     AP attribute     as and then send those values as two different outgoing claims. This rule may also     yee that will extend attribute values and then send those values as two different outgoing claims. This rule may also                                                                                                    | ŗ |
| <ul> <li>Configure Claim Rule</li> <li>Send</li> <li>Send</li> <li>Send</li> <li>Trans</li> <li>Send</li> <li>multi</li> <li>a ruli</li> <li>Activ</li> <li>be u</li> <li>mem</li> </ul>                                                                                                    | LDAP Attributes as Claims <ul> <li>LDAP Attributes as Claims</li> <li>LDAP Attributes as Claims</li> <li>Group Membership as a Claim</li> <li>form an Incoming Claim</li> <li>Through or Filter an Incoming Claim</li> <li>Claims Using a Custom Rule</li> <li>pe claims from a single rule using this rule type. For example, you can use this rule template to create e that will extent attribute values for authenticated users from the displayName and telephoneNumbere Directory wates and then send those values as two different outgoing claims. This rule may also</li> </ul>                                                                                                    | r |
| Send<br>Send<br>Trans<br>Pass<br>Send<br>multi<br>a rule<br>Activ<br>be u<br>mem                                                                                                    | LDAP Attributes as Claims  LDAP Attributes as Claims  LDAP Attributes as Claims  Group Membership as a Claim  form an Incoming Claim  Through or Filter an Incoming Claim  Claims Using a Custom Rule  ple claims from a single rule using this rule type. For example, you can use this rule template to create that will extra attribute values for authenticated users from the displayName and telephoneNumbe re Directory outes and then send those values as two different outgoing claims. This rule may also                                                                                                    | ŗ |
| Send<br>Send<br>Trans<br>Pass<br>Send<br>multi<br>a ruli<br>Activ<br>be u<br>mem                                                                                                    | LDAP. Attributes as Claims<br>Group Membership as a Claim<br>form an Incoming Claim<br>Through or Filter an Incoming Claim<br>Claims Using a Custom Rule<br>ple claims from a single rule using this rule type. For example, you can use this rule template to create<br>e that will extend attribute values for authenticated users from the displayName and telephoneNumber<br>ve Directory the utes and then send those values as two different outgoing claims. This rule may also                                                                                                    | 5 |
|                                                                                                    | sed to send of of the user's group memberships. If you want to only send individual group berships, the send Group Membership as a Claim rule template.                                                                                                    |   |

19. Verify the properties in different tabs after the relying party is created and click **OK** to close the window. The Relying Party Trust is finalized and added to the ADFS Service.

|                | FOIA            | XPRESS Pr     | opertie   | es         |                | x |
|----------------|-----------------|---------------|-----------|------------|----------------|---|
| Monitoring     | Identifiers     | Encryption    | Signatu   | re Acc     | epted Claims   |   |
| Organization   | Endpoints       | Proxy End     | points    | Notes      | Advanced       |   |
| Specify the er | ndpoints to use | for SAML and  | WS-Fede   | rationPass | ive protocols. |   |
| JRL            |                 |               |           | Inde       | ex Binding     |   |
| SAML Asse      | rtion Consum    | ner Endpoints |           |            |                |   |
| https://de     | vfx.ains.com/fo | piaxpress/Hom | ePage.asp | ox O       | POST           |   |
|                |                 |               |           |            |                |   |
|                |                 |               |           |            |                |   |
|                |                 |               |           |            |                |   |
|                |                 |               |           |            |                |   |
|                |                 |               |           |            |                |   |
|                |                 |               |           |            |                |   |
|                |                 |               |           |            |                |   |
|                |                 |               |           |            |                |   |
|                |                 |               |           |            |                |   |
| <              |                 |               |           |            | >              |   |
| Add SAML       |                 |               |           |            |                |   |
| Add WS-Fe      | deration        |               | Rem       | nove       | Edit           |   |
|                |                 | OK            | Ca        | incel      | Apply          |   |

- 20. Click the *Endpoints* tab. Provide **SAML assertion Consumer Endpoint** as the application URL and select **POST** as the binding.
- 21. Click **OK**.

# 3.2 Configure the Claim Rules

To configure the ADFS Claim Rules:

- 1. Login to the ADFS server and click **AD FS Management** within the *Administrative Tools* application menu. The *AD FS* Window appears.
- 2. Click Add/Edit Claim Rules.

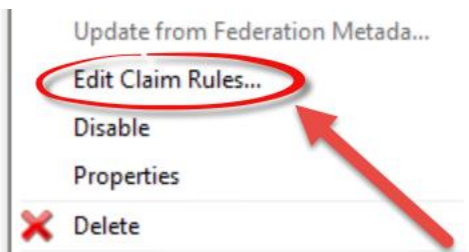

3. The Add Transform Claim Rule Wizard pop-up window appears. Click Next.

| Add Transform Claim Rule Wizard                                                                                                    | X                                                                                                    |
|----------------------------------------------------------------------------------------------------|----------------------------------------------------------------------------------------------------|
|                                                                                                    |                                                                                                    |
| Select the template for the claim rule that you want to create from the following list. The description provided details about each claim rule template.<br>Claim rule template:<br>Send LDAP Attributes as Claims<br>Claim rule template description:<br>Using the Send LDAP Attribute as Claims rule template you can select attributes from an LDAP attribute store such as Active Directory to send as claims to the relying party. Multiple attributes may be sent as multiple claims from a single rule using this rule type. For example, you can use this rule template to create a rule that will extract attribute values for authenticated users from the displayName and telephoneNumber Active Directory attributes and then send those values as two different outgoing claims. This rule may also be used to send all of the user's group memberships. If you want to only send individual group memberships, use the Send Group Membership as a Claim rule template. | r<br>b                                                                                                    |
| < Previous Next > Cancel                                                                                                    | _                                                                                                    |
|                                                                                                    | Add Transform Claim Rule Wizard Select the template for the claim rule that you want to create from the following list. The description provide details about each claim rule template. Claim rule template: Send LDAP Attributes as Claims Claim rule template description: Using the Send LDAP Attribute as Claims rule template you can select attributes from an LDAP attribute store such as Active Directory to send as claims to the relying party. Multiple attributes may be sent as multiple claims from a single rule using this rule type. For example, you can use this rule template to create a nule that will extract attribute site of authenticated users from the displayName and telephoneNumbe Active Directory attributes and then send those values as two different outgoing claims. This rule may also be used to send all of the user's group memberships. If you want to only send individual group memberships, use the Send Group Membership as a Claim rule template. |

- 4. The pop-up window refreshes to display the *Configure Claim Rule* tab. Select **Active Directory** from the *Attribute Store* drop-down list.
- 5. Select **SAM-Account-Name** from the LDAP Attribute drop-down list.
- 6. Select Name ID Mapping from the Outgoing Claim Type drop-down list.

(!!) Note: The *Outgoing Claim Type* drop-down list selection must be *Name ID Mapping*.

| <b>\$</b>                                             |                                                                                            | Add Transform Claim Rule                                                                                                    | Wizard                                                                                                    |
|-------------------------------------------------------|--------------------------------------------------------------------------------------------|----------------------------------------------------------------------------------------------------|----------------------------------------------------------------------------------------------------|
| Configure Rule                                        |                                                                                            |                                                                                                    |                                                                                                    |
| Steps<br>• Choose Rule Type<br>• Configure Claim Rule | You ca<br>which t<br>issued<br>Claim r<br>FOIAX<br>Rule te<br>Attribut<br>Active<br>Mappir | an configure this rule to send the values of L<br>to extract LDAP attributes. Specify how the<br>from the rule.<br>ule name:<br>press<br>amplate: Send LDAP Attributes as Claims<br>te store:<br>Directory<br>ng of LDAP attributes to outgoing claim type:<br>LDAP Attribute (Select or type to<br>add more)<br>SAM-Account-Name ✓ | DAP attributes as claims. Select an attribute store from<br>attributes will map to the outgoing claim types that will be<br>S:<br>Outgoing Claim Type (Select or type to add more)<br>Name ID |
|                                                       |                                                                                            |                                                                                                    | < Previous Finish Cancel                                                                                                    |

- 7. Within the next blank *LDAP Attribute Row*, select **Given Name** from the *LDAP Attribute* drop-down list.
- 8. Select **Given Name** from the *Outgoing Claim Type* drop-down list.
- 9. Within the next blank LDAP Attribute Row, select **Surname** from the LDAP Attribute dropdown list.
- 10. Select Surname from the Outgoing Claim Type drop-down list.
- 11. Click **Finish** to save the changes.

## 3.3 FOIAXpress Configuration for SAML SSO

To complete the FOIAXpress Configuration for SAML SSO:

- 1. Login to the FOIAXpress application.
- 2. Run the Database Configuration tool as an Administrator and select/enter the following values in the corresponding fields:

- a. Sign On Mode: SAML SSO
- b. Service Provider: Relying party identifier in ADFS
  - i. Example: FOIAXPRESS
- c. Partner Identity Provider: Federation service identifier for ADFS
- d. **Provider default page**: The application URL. FOIAXpress App URL ends with /FOIAXpress/HomePage.aspx
  - i. Example: https://fxdev.ains.com/foiaxpress/HomePage.aspx
- e. **Service URL**: The Login page from the Identity Provider (ADFS SSO URL ends with /ADFS/Is).
- f. **Partner Certificate File**: It should be the signing certificate from ADFS or Internet Information Services (IIS) cert.

| POIAXpress Database Configuration                          |
|------------------------------------------------------------|
| Configuration Sign-On Mode                                 |
| Please choose the Sign-On Mode you want to configure.      |
| FOIAXpress Sign-On Mode                                    |
| Sign-On Mode: SAML SSO 🗸                                   |
|                                                            |
| Service Provder: FOIAXPRESS                                |
| Partner Identity Provider: http://sso.sts.irs.gov/adfs/sen |
| Provider Default Page: https://fxdev.ains.com/foiaxpre     |
| Service URL: https://sso.sts.irs.gov/adfs/ls               |
| Partner Certificate File: adfs.cer                         |
|                                                            |
|                                                            |
|                                                            |
|                                                            |
| Details Save Close                                         |

- 3. Click **Save**. The Sign-On Mode settings are updated in the database as well as the saml.config and web.config files.
- 4. Copy and paste the .CER file into the same folder the web.config file is located.
- 5. Verify that web.config has the *PartnerIdP* set to specified partner identity provider in <a ppsettings> section.

# 4 PAL SAML Configuration

# 4.1 PAL SAML Login/Proof of Identity Configuration

The Public Access Link (PAL) works with forms authentication by default, however if an agency needs to enable Security Assertion Markup Language (SAML) Authentication for requester login, the system can be configured with your identity provider details following the directions in this section. PAL can also be configured to provide Proof of Identity verification with identity providers such as Login.gov.

# (!!) Note: The Assertion Consumer URL for PAL Requester Login and Proof of Identity are different. Consult step 5 in the

#### PAL SAML Configuration Tool section of this document for additional information.

Ensure you have the Personal Exchange Format (PFX) file and its public key ready as well. You will need to provide the PFX file in PAL SAML Configuration, and the corresponding public key in the IDP app/account. Consult the Create PFX Certificate section for information on how to get the PFX Certificate file and its public key.

### 4.1.1 Enable PAL Requester Login Using Forms Authentication

There are no configuration settings to configure for forms authentication. You can either use forms authentication or configure the requester's initial login to PAL to use a SAML Authentication method.

### 4.1.2 Enable PAL Requester Login Using SAML Authentication

Follow the steps below to enable PAL requester login using SAML authentication:

- 1. Log in to PAL Configuration, and access **Authentication** in the left-hand menu.
- 2. Select the Enable Login with SAML Authentication checkbox:

|                          | Authentication Configur                                        | ation                  |
|--------------------------|----------------------------------------------------------------|------------------------|
| General Settings         | Plassa complete all the required fields marked                 | with an actoricle( * ) |
| Enterprise               | Please complete an the required helds that kee                 | Nor an ascense in the  |
| Modules                  |                                                                |                        |
| Web API                  |                                                                |                        |
| Security                 |                                                                |                        |
| Authentication           |                                                                |                        |
| Email Templates          | Authentication Options                                         |                        |
| Email Log                | CEnable Login with Forms Authentication                        |                        |
| Lieore                   | C Enable Eogin with Forms Addenication                         |                        |
| Audit Lee                |                                                                |                        |
| Audit Log                | COTP Settings                                                  |                        |
| Requester Fields         |                                                                |                        |
| Request Fields           | * OTP Notification Type: None                                  | ~                      |
| Append Fields            |                                                                |                        |
| Appeal Fields            | * OTP Expiry Time: 5                                           |                        |
| Other Settings           |                                                                |                        |
| Reading Room             |                                                                |                        |
| Reading Room Documents   | Enable Login with SAML Authentication                          |                        |
|                          |                                                                |                        |
| Display Order            | Use SAML Configuration Tool for configuring identity provider. |                        |
| Dashboard Administration |                                                                |                        |
| Online Payment           |                                                                | Save                   |
| Main Manu Linka          |                                                                |                        |

- 3. Click **Save**, then see the
- 4. PAL SAML Configuration Tool section of this document for next steps.

### 4.1.3 Enable Proof of Identity Verification in PAL

Review the following identity provider prerequisites if you are enabling PAL to support proof of identity verification.

- Configure your IDP entity account(s). You cannot use the same account for PAL login and for Proof of Identity Configuration.
- Set up your sandbox environment (See your provider's instructions; some providers allow you to set up the environment while other providers will perform the setup on your behalf
- When enabling Proof of Identity Verification in PAL, you can use either level 1 or level 2 for login, however level 2 is required for Proof of Identity Verification. Ensure that the assertion URL in your *Identity Provider Entity* settings matches with URL provided in step 5 of the
- PAL SAML Configuration Tool section.

Follow the steps below to enable proof of identity verification in PAL:

- 1. Log in to PAL Configuration and select Request Fields in the left-hand menu.
- 2. Locate the *Proof of Identity Mode* request field and select **Digital Authentication** or **Upload Attachment/Digital Authentication** from the drop-down list within the *Default* column.

|                                    | Please complete all the        | required feits marked with | an asterisk( * ). |        |                                          |                             |
|------------------------------------|--------------------------------|----------------------------|-------------------|--------|------------------------------------------|-----------------------------|
|                                    |                                |                            |                   |        |                                          | Seel.Ch                     |
| Label Name                         | Display Name                   | Notes                      | Required          | Vaible | Default                                  | Display Information         |
| General Information (Header)       | Request Information            | -                          |                   |        |                                          |                             |
| Action Office                      | Regional Office                |                            | 12                | 0      | Default Office: Headquarters             | Action Office Name          |
| Action Office Details              | Regional Office Instructions   |                            | 0                 | 0      | Allowed Offices: Sitems checked          | · Action Office Details     |
| Request Type                       | Request Type                   | -                          | 8                 | 8      | ( v)                                     |                             |
| Requester Category                 | Requester Category             | -                          | 8                 | 8      | Use Profile Category 💌                   |                             |
| Delivery Hole                      | Delivery Mole                  | -                          | 0                 | 0      | (Au, V)                                  |                             |
| Payment Hole                       | Payment Hode                   | -                          | 0                 | 0      |                                          |                             |
| Expedite Information (Header)      | Expedite Information           | -                          |                   |        |                                          |                             |
| Expedite Repeated                  | Expedite Requested             | _                          |                   | -      |                                          |                             |
| Expedite Reason                    | Expedite Tasson                | _                          | 1 .               |        |                                          |                             |
| Expedite Request Status            | Expedite Request Status        |                            | 0                 | 0      |                                          |                             |
| Shipping Address (Header)          | Haling Address                 |                            |                   |        |                                          |                             |
| Streets                            | Street)                        |                            | 0                 | 0      |                                          |                             |
| Street2                            | Struet2                        |                            | 0                 | 0      |                                          |                             |
| City                               | Oty                            |                            | 0                 | 0      |                                          |                             |
| State                              | State                          |                            | 0                 | 0      |                                          |                             |
| State (Other)                      | State (Other)                  |                            |                   | 0      |                                          |                             |
| Country                            | Country                        |                            | 0                 | 0      |                                          |                             |
| Zip Code                           | Zg Code                        |                            | 0                 | 0      |                                          |                             |
| Request Information (Header)       | Request Details                | -                          |                   |        |                                          |                             |
| Description Document               | Description Document           | -                          |                   | 2      |                                          |                             |
| * Description                      | Description                    | -                          | 2                 | 5      |                                          |                             |
| Date Range for Record Search       | Date Range for Record Search   | -                          | 0                 | 2      |                                          |                             |
| Proof of Identity/Consent (Header) | Proof of Identity/Consent      |                            |                   |        |                                          |                             |
| Proof of Identity Hode             | Verification Hole              |                            |                   |        | Proof of Identity Option: Upload Attache | nent/CW                     |
| Consent                            | Canaert Porm                   |                            | 2                 | 5      | Upload Attach                            | nerd, Tright Authentication |
| Proof of Stantity                  | Proof of Edentity Consent Form |                            | 12                | 5      |                                          |                             |
| Digital Authentication             | Diptal Authentication          |                            | 12                | 0      |                                          |                             |

3. Scroll down and click Save.

# 4.2 PAL SAML Configuration Tool

Follow the steps below to use the PAL SAML Configuration Tool:

- 1. Navigate to the PAL Application Server.
- 2. Search for **SAML** in the windows search box, then select the tool once located.
  - a. Alternatively, navigate to the PAL Setup folder and locate the PAL.WebApp folder and in the bin folder you will find the application file 'FOIAXpress.Utilities.SamlConfig'
- 3. Right click SAML Configuration Tool and select **Run as administrator**.
- 4. The SAML Configuration interface appears as shown below. Select either Login or Proof of Identity from the SAML Using For drop-down list:

| 20.00                |                           |                 |                         |           |  |
|----------------------|---------------------------|-----------------|-------------------------|-----------|--|
| * Certificates       | Signature Certificate Te  | ext:            |                         |           |  |
|                      | Encryption Certificate Te | ext:            |                         |           |  |
|                      |                           |                 | OR                      |           |  |
|                      | IDP Certificat            | le :            |                         | Browse X  |  |
|                      |                           | Sign Authentica | tion Request            |           |  |
|                      |                           | Want SAML Re    | sponse Signed           |           |  |
|                      |                           | Want Assertion  | Signed                  |           |  |
|                      |                           | Want Assertion  | Encrypted               |           |  |
|                      | Encrypt Logout Name ID    |                 |                         |           |  |
| Force Authentication |                           |                 |                         |           |  |
| Sign Logout Request  |                           |                 |                         |           |  |
| Sign Logout Response |                           |                 |                         |           |  |
|                      |                           | Disable In Resp | onse To Check           |           |  |
| SAML Field Mappin    | gs                        |                 |                         |           |  |
|                      | PAL Field                 | Provider Field  | Description             | Action    |  |
| •                    | Login                     | email           | attribute used to login | Delete    |  |
|                      | Email                     | email           | email address           | Delete    |  |
| First Name first     |                           | first_name      | first name              | Delete    |  |
| Last Name last_name  |                           |                 | last name               | Delete    |  |
|                      |                           |                 |                         |           |  |
| Add                  |                           |                 |                         |           |  |
|                      |                           |                 | S                       | ave Close |  |
|                      |                           |                 |                         |           |  |

5. Next, configure the *Service Provider* information, as shown below and detailed in the following table:

| SAML Configuration                 |         |          | × |
|------------------------------------|---------|----------|---|
| Use of SAML SAML Using For:        | Login ~ |          |   |
| Service Provider * Issuer:         |         |          |   |
| * Assertion Consumer URL:          |         |          |   |
| Signature Certificate:             |         | Browse X |   |
| Signature Certificate Password:    |         |          |   |
| Encryption Certificate:            |         | Browse X |   |
| Encryption Certificate Password:   |         |          |   |
| Identity Provider                  |         |          |   |
| * IDP Entity ID/Issuer URL :       |         |          |   |
| SAML SSO URL:                      |         |          | ' |
| SAML SSO URL Binding Type:         |         |          |   |
| SAML SLO URL:                      |         |          |   |
| SAML SLO URL Binding Type:         |         |          |   |
| Name ID Format:                    |         |          |   |
| Authentication Context:            |         |          |   |
| Authentication Context Comparison: |         |          |   |
|                                    |         |          |   |

| Field                     | Description                                                                                                    |
|---------------------------|----------------------------------------------------------------------------------------------------|
| Issuer                    | Enter the Service Provider Entity ID. This is a unique ID/name for an identity provider.<br>(!!) Note: This is case-sensitive.                                                                                                    |
| Assertion Consumer<br>URL | For PAL Login, enter<br>https://mypal/App/AssertionConsumerService.aspx<br>For Proof of Identity, enter<br>https://mypal/App/AssertionConsumerService.aspx?aal=2<br>(!!) Note: Replace 'mypal' in the above URL with your<br>'hostname' |

| Field                                              | Description                                                                                                    |
|----------------------------------------------------|----------------------------------------------------------------------------------------------------|
| Signature<br>Certificate/Encryption<br>Certificate | Use the PFX file that you have ready for SAML use, as<br>mentioned at the beginning of this document.<br>(!!) Note: This PFX file should correspond to the public key you<br>uploaded in your Identity Provider account. If you are using a<br>different public key in your Identity Provider account, extract<br>the public key form this PFX file and replace your public key in<br>the Identity Provider account with this public key.<br>Enter the password for the PFX file in the Signature Certificate<br>Password/Encryption Certificate Password fields. Also provide<br>the IDP Entity ID/Issuer URL. |
|                                                    |                                                                                                    |

6. Next, complete the required *Identity Provider* fields, as shown below and described in the following table:

| Identity Provider                  |  |
|------------------------------------|--|
| * IDP Entity ID/Issuer URL :       |  |
| SAML SSO URL:                      |  |
| SAML SSO URL Binding Type:         |  |
| SAML SLO URL:                      |  |
| SAML SLO URL Binding Type:         |  |
| Name ID Format:                    |  |
| Authentication Context:            |  |
| Authentication Context Comparison: |  |

| Field                                                   | Description                                                                                                    |
|---------------------------------------------------------|----------------------------------------------------------------------------------------------------|
| IDP Entity ID/Issuer URL, SAML SSO<br>URL, SAML SLO URL | <ul> <li>To be provided by IDP.</li> <li>(!!) Notes:</li> <li>These will be different for test and production. Some IDPs do not support single logout, and it won't be provided. If SLO is not supported, you should leave the SLO URL and SLO Binding fields blank.</li> <li>For some IDPs, SAML SSO URL and SAML SLO URL must be updated each year, approximately quarterly.</li> </ul> |
| SAML SSO URL Binding Type                               | To be provided by IDP if required.                                                                                                    |
| Name ID Format                                          | To be provided by IDP if required.                                                                                                    |
| Authentication Context                                  | To be provided by IDP if required.                                                                                                    |
| Authentication Context Comparison                       | To be provided by IDP if required.                                                                                                    |

7. Once that is complete, fill in the *Certificates* field, as shown below and detailed in the following table:

| Signature Certificate Text:  | MIID7TCCAtWgAwIBAgIUCethW2gYqC2N96czVCEaAkR/AiAwI |  |  |  |  |
|------------------------------|---------------------------------------------------|--|--|--|--|
| Encryption Certificate Text: | MIID7TCCAtWgAwIBAgIUCethW2gYqC2N96czVCEaAkR/AiAwI |  |  |  |  |
|                              | OR                                                |  |  |  |  |
| IDP Certificate :            | Browse X                                          |  |  |  |  |

| Field                          | Description                                                                                                    |
|--------------------------------|----------------------------------------------------------------------------------------------------|
| Signature Certificate<br>Text  | To be provided by IDP.                                                                                                    |
| Encryption Certificate<br>Text | To be provided by IDP (same as Signature Certificate Text).<br>(!!) Note: For some IDPs the x509 certificate text has to be<br>updated each year and a reminder that the sandbox and<br>production certificates may not be the same. |
| IDP Certificate                | We recommend using Signature Certificate text and Encryption<br>Certificate Text and skipping this field. For Login.gov the IDP<br>certificate x509 can be found at the following URL:<br>https://developers.login.gov/saml/         |

8. The five checkboxes (Sign Authentication Request, Want SMAL Response Signed, Want Assertion Signed, Want Assertion Encrypted, Encrypt Logout Name ID) should remain unchecked, which is the default setting. If ID Provider provides single logout service, then the Single Logout Request and Single Logout Response checkboxes must be checked.

| Sign Authentication Request  |
|------------------------------|
| Want SAML Response Signed    |
| Want Assertion Signed        |
| Want Assertion Encrypted     |
| Encrypt Logout Name ID       |
| Force Authentication         |
| Sign Logout Request          |
| Sign Logout Response         |
| Disable In Response To Check |
|                              |

- 9. When all fields are complete, move on to the SAML Field Mapping section. Here, you can add or delete the fields based on what attributes/return value you have selected for your IDP entity app settings. The First Name, Last Name, Email, and Login fields are mandatory and cannot be removed. All three fields (*Provider Field*, PAL Field, and Description) are required while adding a new SAML Field in Mappings.
- (!!) Note: The provider fields for both 'Email' and 'Login' PAL Fields are the same.

#### System Data Services

|   | PAL Field | Provider Field | Description  | Action | ^ |
|---|-----------|----------------|--------------|--------|---|
|   | City      | city           | City         | Delete |   |
|   | Login     | email          | User Name    |        |   |
| • | Phone     | phone          | Phone Number | Delete |   |
|   | Street 1  | address1       | Address 1    | Delete |   |
|   | Street 2  | address2       | Address 2    | Delete |   |

| Column                              | Description                                                                                                    |
|-------------------------------------|----------------------------------------------------------------------------------------------------|
| PAL Field<br>(Proof of<br>Identity) | The PAL Field column contains labels for corresponding Provider fields that<br>display in the Proof of Identity attachment.<br>For Proof of Identity, the selected fields are displayed in the verification<br>document provided with the request submission to<br>FOIAXpress/ATIPXpress. The attachment is automatically added to the<br>Proof of Identity attachment area and available in the Correspondence Log<br>of the request.        |
|                                     | Digitally Verified Proof of Identification         PAL Verification Date       2021-09-30         Email       FAKEY         Last Name       MCFAKERSON         Address 1       1 FAKE RD         City       GREAT FALLS         State       MT         Zipcode       59010         Date of Birth       1938         Security Number       *******3456         Phone       +14435274664         D Verification Date       2021-06-15T20:05:50Z |

| Column               | Descripti                                                                                                    | on                                                         |                                                         |                                                                                                    |                                               |                                                  |                |
|----------------------|----------------------------------------------------------------------------------------------------|------------------------------------------------------------|---------------------------------------------------------|----------------------------------------------------------------------------------------------------|-----------------------------------------------|--------------------------------------------------|----------------|
| PAL Field<br>(Login) | PAL Field<br>displayed<br>(requeste<br>W<br>Prefix<br>Middle Name<br>Suffix<br>Street 2<br>State<br>Zip Code<br>Phone<br>Organization<br>Fax | s are the l<br>in the SA<br>r whose e<br>/e need to co<br> | abels for c<br>ML Reques<br>mail doesr<br>apture the fo | orresponding<br>ster Registrati<br>n't exist in the<br>Ilowing information<br>First Name<br>Last Name<br>Street 1<br>City<br>State (Other)<br>Country<br>Email<br>Requester Category<br>Language | provider<br>on page f<br>PAL).<br>on to serve | fields that a<br>for a new re<br>you better.     | are<br>quester |
| Provider<br>Field    | Provider<br>requester                                                                                                    | Fields are<br>'s details                                   | the corres<br>such as firs                              | ponding IDP a<br>st name, last na                                                                                                    | ittribute<br>ame, add                         | Save & Continue Ca<br>names for t<br>ress 1, and | he<br>country. |
| Description          | Descripti                                                                                                    | on of map                                                  | ped field.                                              |                                                                                                    |                                               |                                                  |                |

(!!) Note: For Social Security number, the field will be masked only if the PAL Field is named 'SSN', 'Social Security', or 'Social Security Number'.

10. Once all the required fields are complete, click **Save** to save the settings.

(!!) Note: If using forms authentication, you'll need to provide dummy data for the Proof of Identity settings options, even if these settings are not being used.

For login.gov, please visit <u>https://developers.login.gov/</u> for all details about identity provider fields.

# 4.3 Create PFX Certificate

Follow the steps below to create a PFX certificate file and extract a public key from the PFX file using OpenSSL.

- 1. Open IIS and click **Server**.
- 2. In the Security section, double click the Server Certificates.

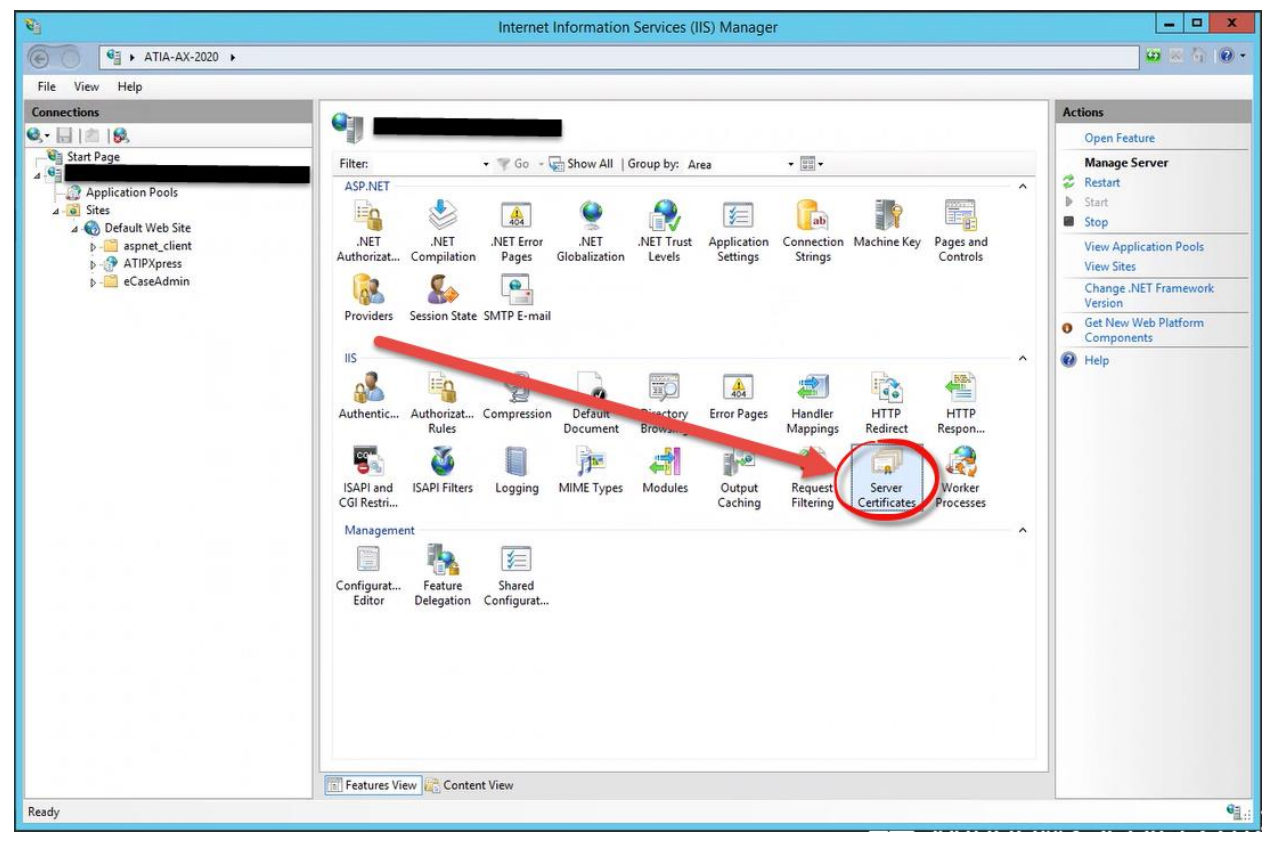

3. In the top right corner, click **Create Self-Signed certificate**:

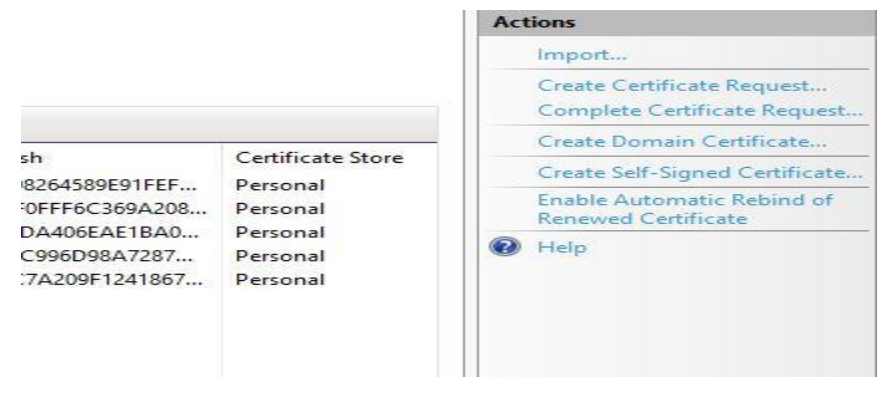

- 4. A pop-up window appears where you can *Specify a friendly name for the certificate* in the field provided.
- 5. Next, select **Personal** from the Select a certificate store dropdown:

- 6. Now that the certificate is created, and you can export the certificate into the PAL folder. Go to *Manage Computer Certificate* (located in the *Control Panel* or by using the Windows search feature)
- 7. In the Manage Computer window, click **Personal** and then click **Certificate**.
- 8. From the list of certificates, locate your certificate using the friendly name provided.
- 9. Right click the **Certificate**, select **All Tasks**, and then select **Export**.
- 10. In the new pop-up window, click **Next** to continue.
- 11. Under *Export Private Key*, select **Yes**, **export the private key** and click **Next**.
- 12. Under Export File Format:
  - a. Select Personal Information Exchange (PFX)
  - b. Uncheck 'Delete the private key if the export key if successful.
  - c. Check all other options, then click Next.
- 13. Under Security, check Password, and type the password for your certificate.

# (!!) Note: You will need this password in order to use the certificate i.e., in SAML configuration tool and to extract public key

- 14. For Encryption, select AES256-SHA256, then click Next.
- 15. Under *File to Export*, click **Browse** and choose your certificate location. We recommend putting the certificate in the PAL folder where your PAL web.config is located.
- 16. Type in your certificate name and click **Next**. Once the process is complete, Click **Finish**.
- 17. Now you have PFX certificate ready for SAML Service Provider Certificate. Next, we will derive public key from this PFX file. Remember the certificate containing public key, which we upload to login.gov, must be generated from the PFX certificate file that we use in SAML Configuration tool.

- 18. To create a certificate with public key, install OpenSSL on your computer and then open the command prompt by typing "cmd" in Windows search.
- 19. Go to you PFX file location (type cd full\_path\_of\_pfx), and type the following command: openssl pkcs12 -in your\_file\_name.pfx -clcerts -nokeys -out give\_name\_for\_cert\_public\_key.crt\
- 20. When complete, press **Enter**. The certificate with a public key for login.gov is created.